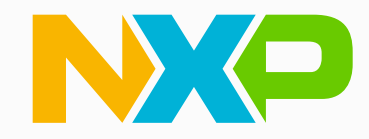

## Automotive eSE training in CCC digital key demo 汽车级加密芯片实践培训

#### Tianyi Zheng

**Application Engineer** 

Oct 2024

| Public | NXP and the NXP logo are trademarks of NXP B.V. All other product or service names are the property of their respective owners. @ 2024 NXP B.V.

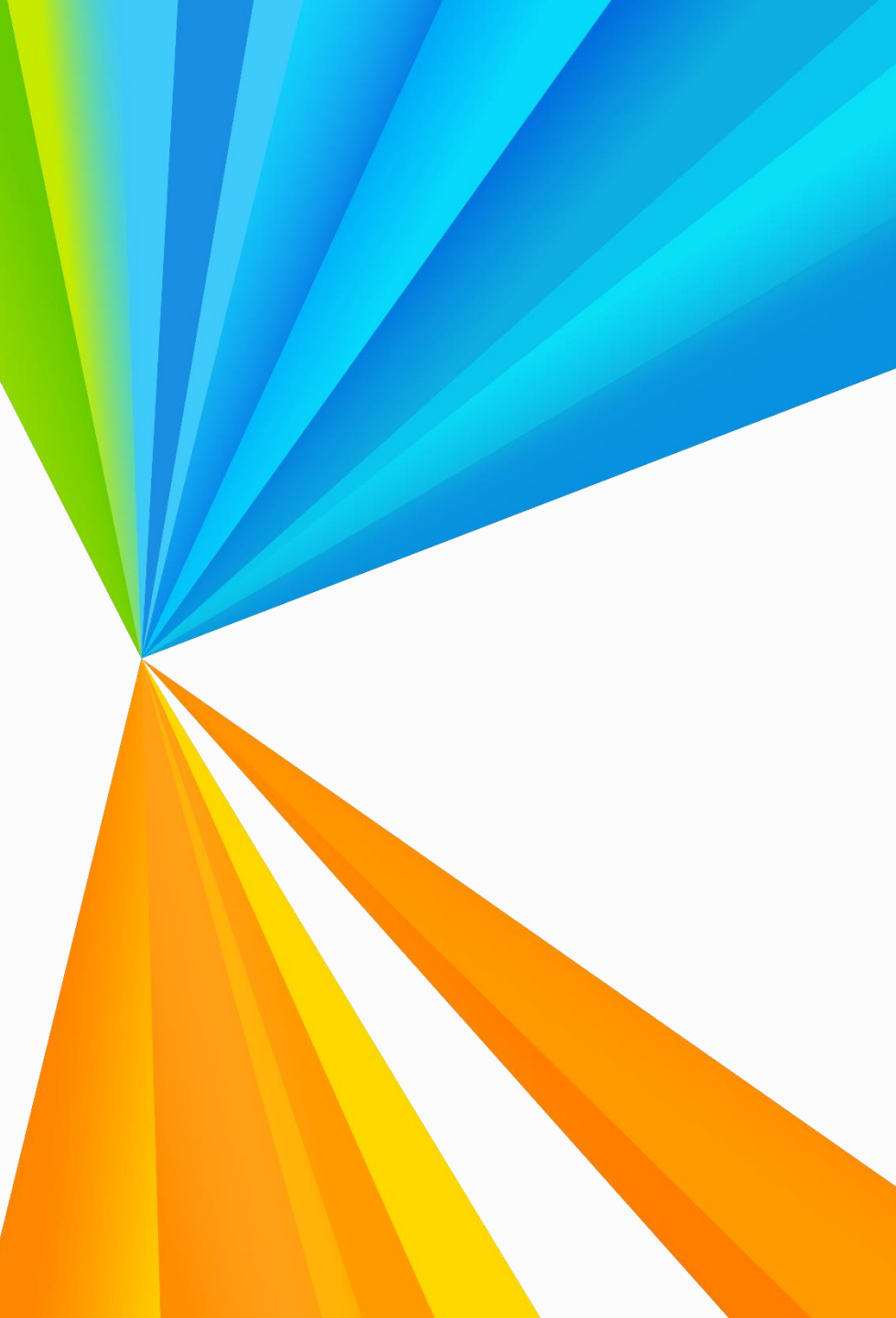

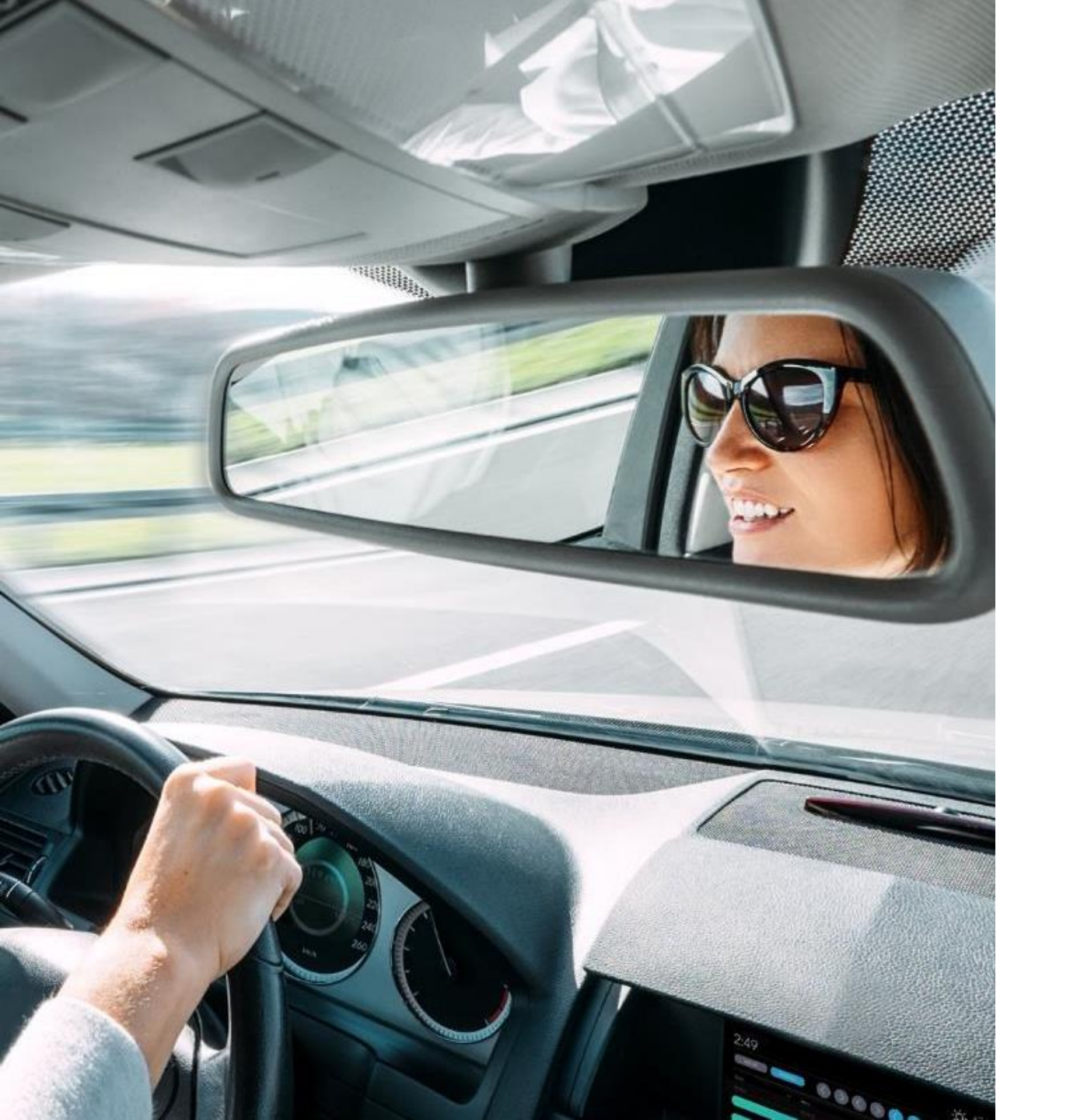

Navigation section

## Agenda

Introduction of CCC digital key architecture NXP CCC reference demo system Start OP or transaction in phone mode Start OP or transaction in card mode Personalize in NCJ38A0HN Personalize in key fob

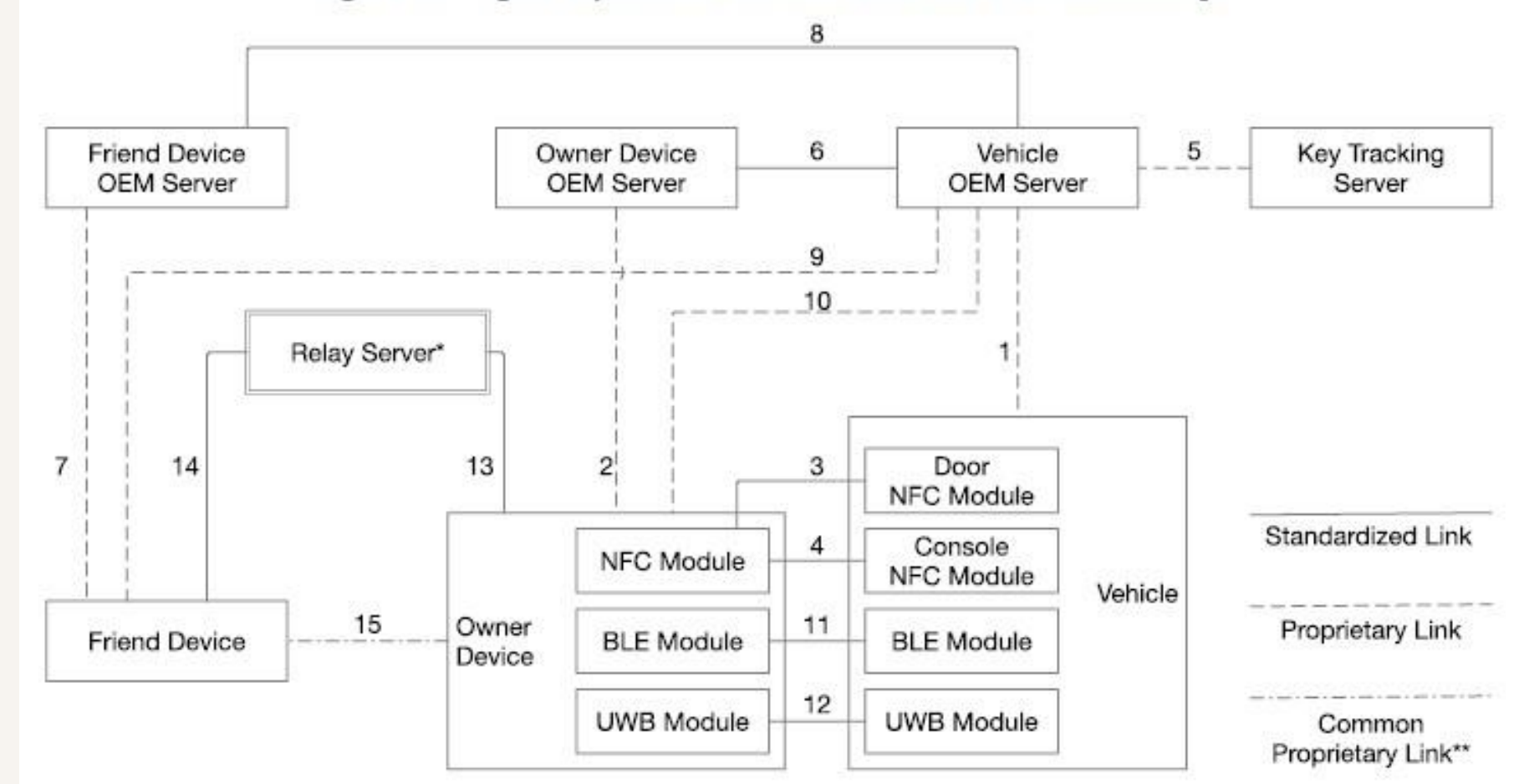

Figure 2-1: Digital Key Architecture with Actors and Their Relationships

\* Relay Server Selected by Owner Device OEM to Share keys with Friend Device from a different Device OEM.
 Relay Server may be implemented by Device OEM, Vehicle OEM or by a Third Party

## Introduction of CCC digital key architecture

CCC-TS-101-Digital-Key-R3-1.2.2 -> 2.3 High level architecture

## **Transactions and owner pairing**

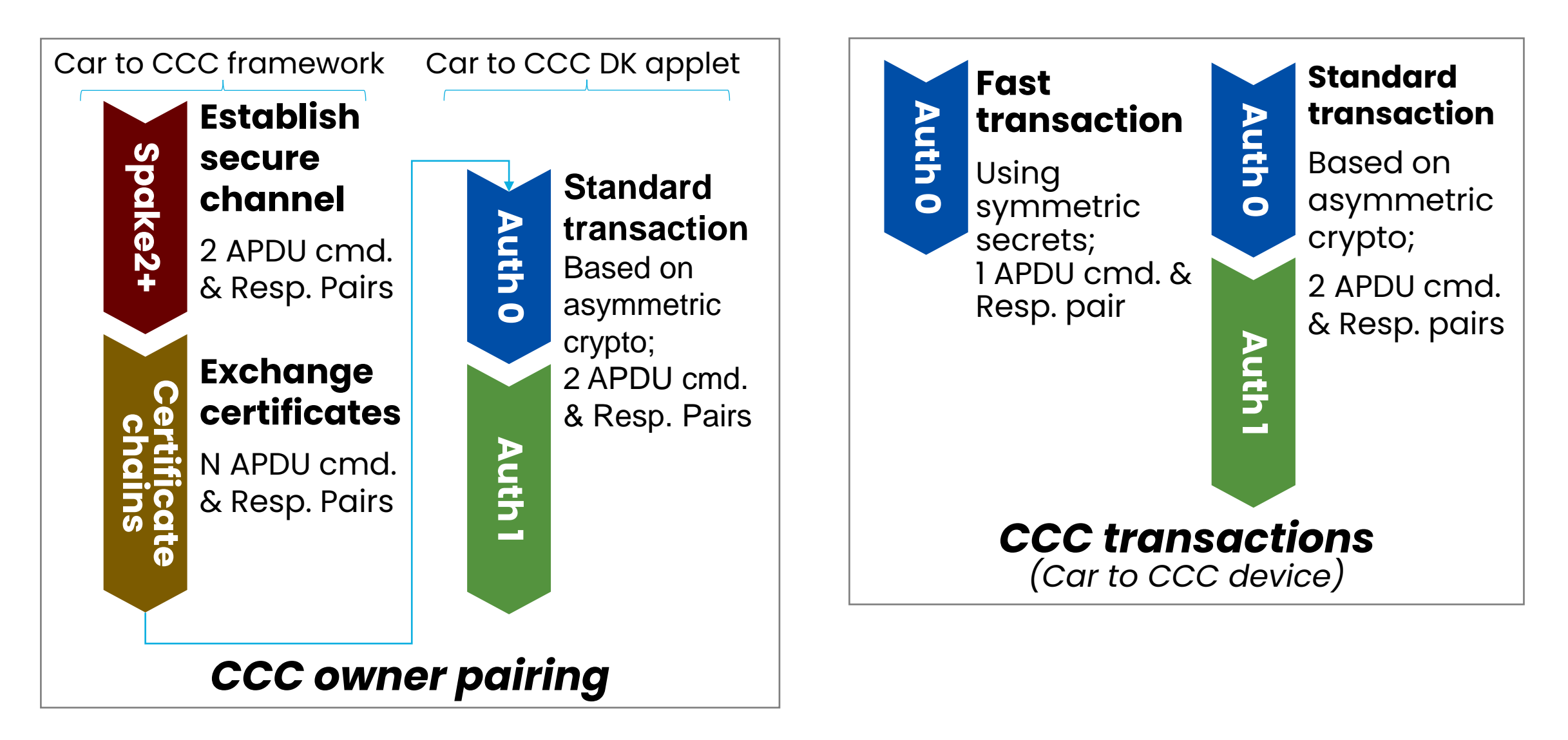

## **Pairing flow**

Initiate pairing

 a) on car side: start
 polling for framework
 b) on phone side:
 framework running
 HCE, requesting pairing
 password

- 2) Use SPAKE2+ to establish a secure channel
- 3) Creation of new digital key + attestation
- 4) Exchange of certificate (chains) & attestations
- 5) Finalize pairing using a standard transaction

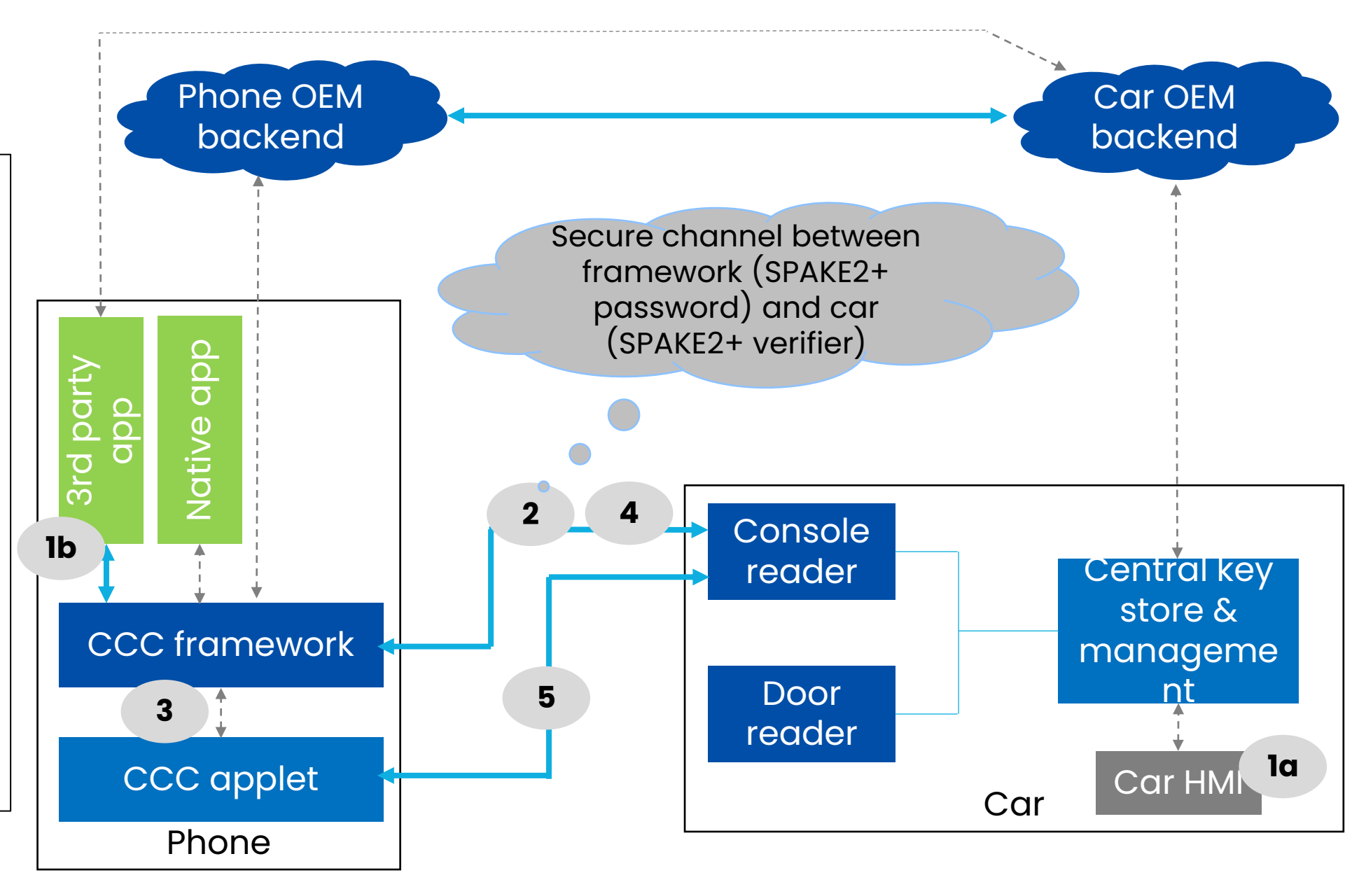

# OP car-side applet overview

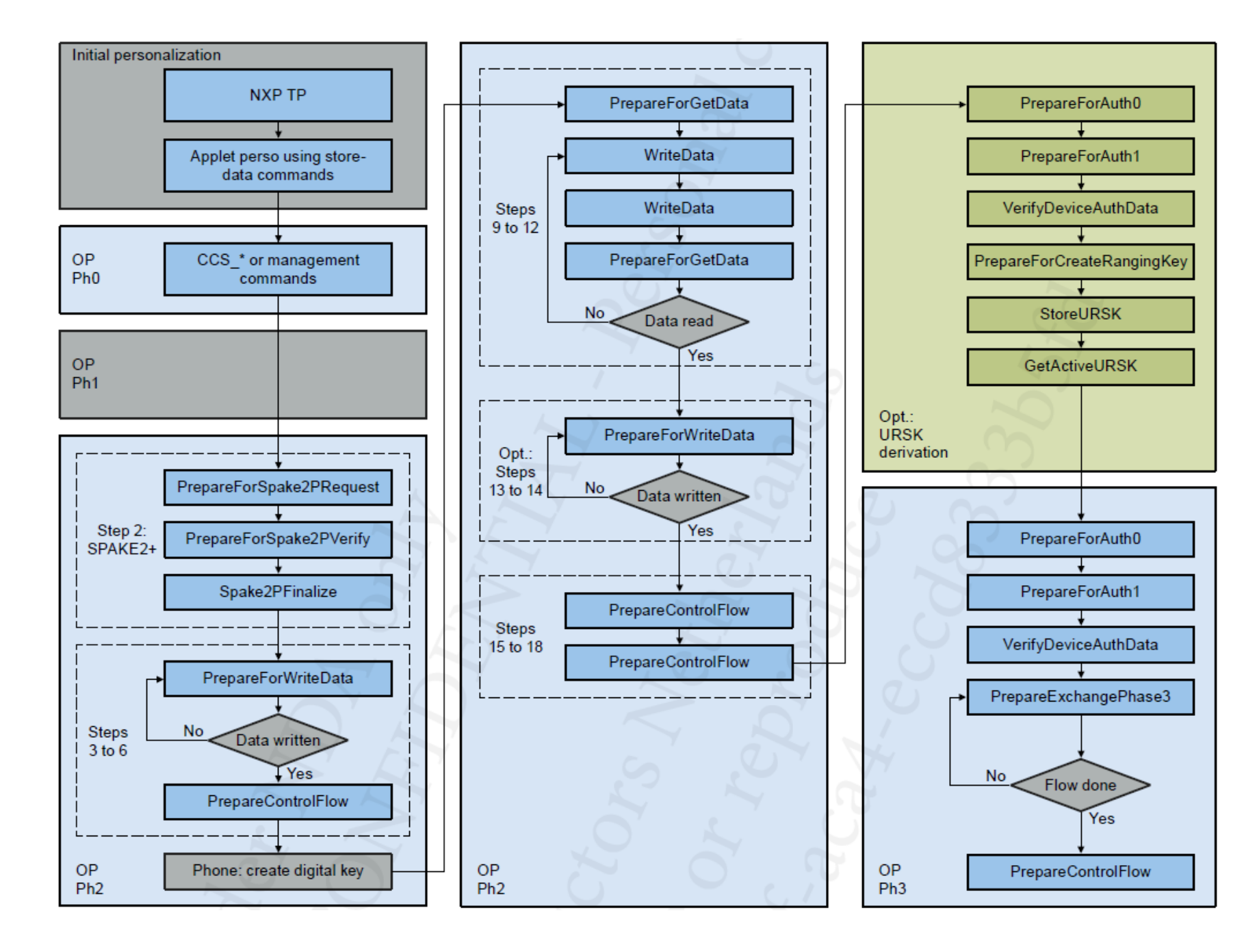

## NXP CCC reference demo system

- Full CCC compliant reference system
- Automotive MCU with automotive Secure Element
  - NCJ38A0HN
  - Door handle/In-car NFC reader
- Mobile Phone/Smart keyfob(NCJ37B0HN)

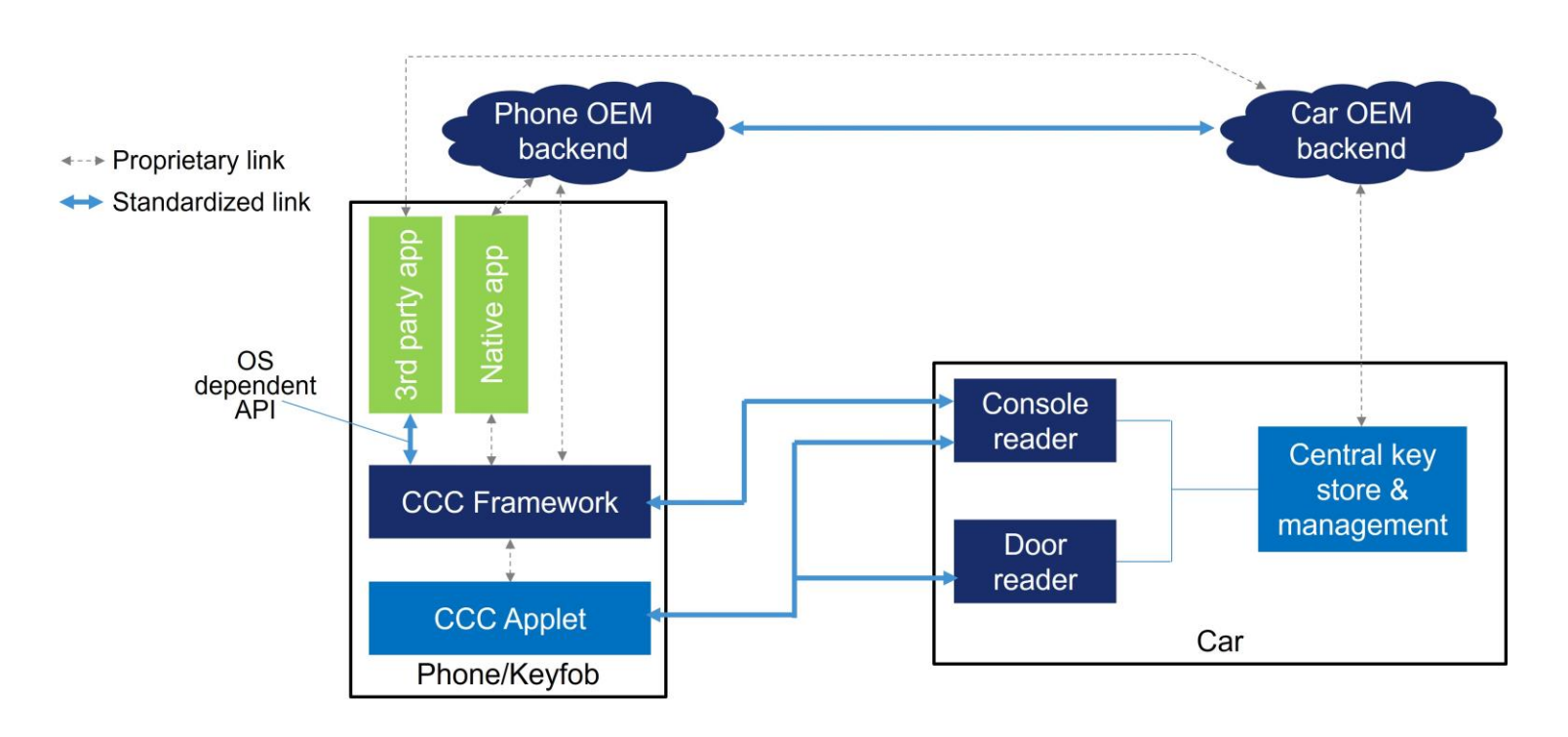

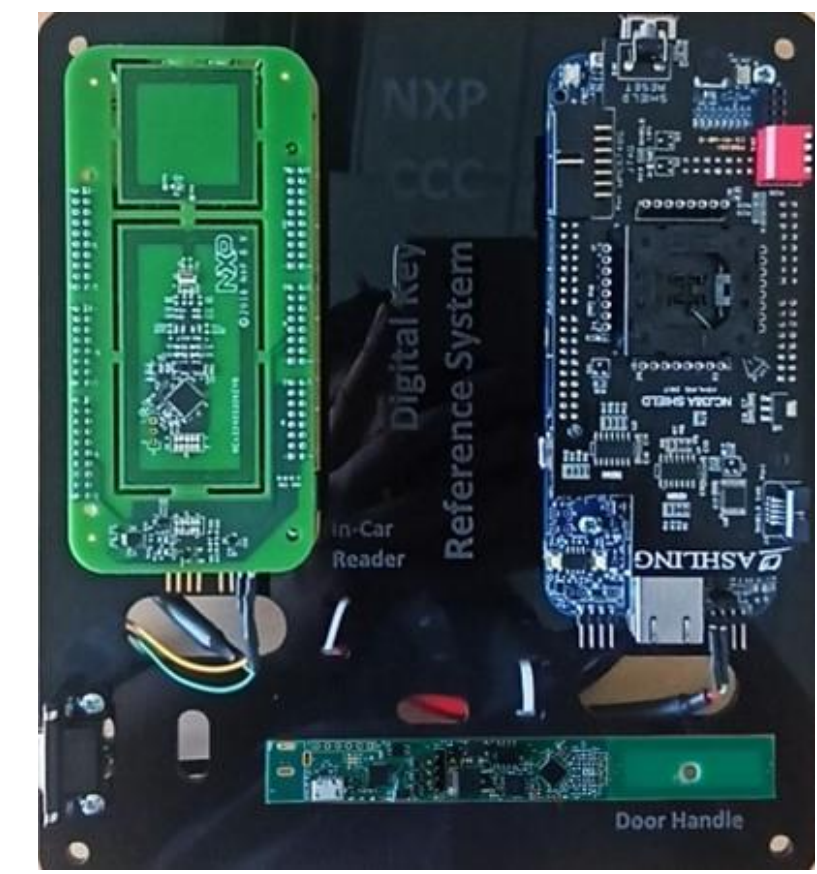

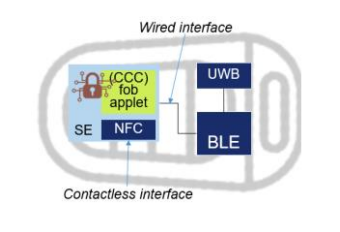

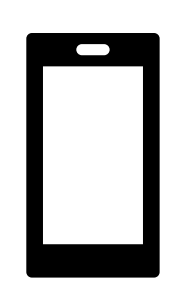

#### ULTRA LOW POWER SECURE ELEMENT WITH NFC (FIELD-POWERED)

|                                 | Metric                 | Value                          |  |
|---------------------------------|------------------------|--------------------------------|--|
|                                 | Node                   | 40 nm CMOS NV                  |  |
| MCU                             | Architecture           | MRK3-SC 16 bit                 |  |
|                                 | Clock speed            | 48 MHz                         |  |
|                                 | Flash                  | Up to 400 kB                   |  |
| Memory                          | RAM                    | 18.5 kB*                       |  |
| Interfaces Supported interfaces |                        | SPI, I2C, ISO/IEC<br>14443 NFC |  |
|                                 | Supply voltage         | 1.8 – 3.3 V                    |  |
| Physical                        | Temperature range      | -40°C to 105°C                 |  |
| Physical                        | AEC-Q100 grade         | Grade 2                        |  |
|                                 | Package                | 4x4 mm HVQFN20                 |  |
| Software &                      | Operating System       | JCOP 4.x                       |  |
| security                        | Security certification | CC EAL 6+                      |  |

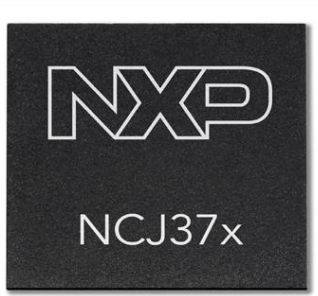

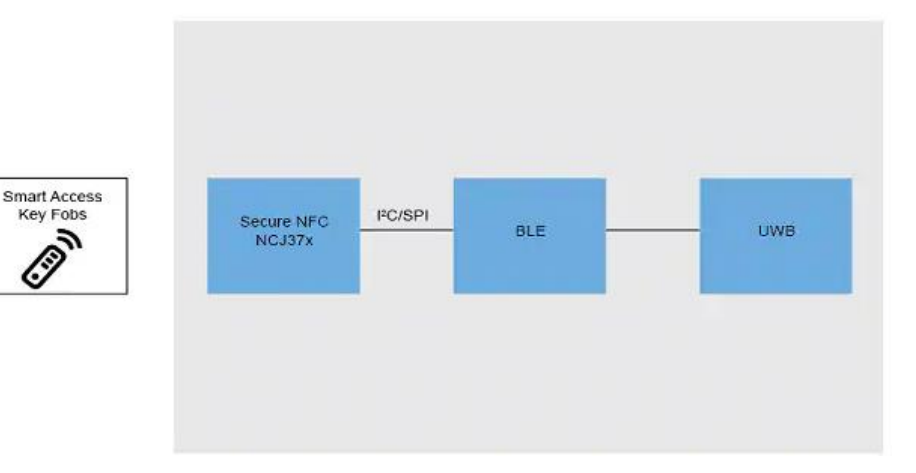

#### **Target Applications**

- Smart Key Fob •
- Qi 1.3 Authentication •
- Secure BMS and Battery Passport Plug & Charge (ISO15118-20)

#### HIGH PERFORMANCE AUTOMOTIVE SECURITY CONTROLLER

|            | Metric                 | Value            |  |
|------------|------------------------|------------------|--|
|            | Node                   | 40 nm CMOS NV    |  |
| MCU        | Architecture           | ARM SC300 32 bit |  |
|            | Clock speed            | 96 MHz           |  |
| Momony     | Flash                  | Up to 750 kB     |  |
| Memory     | RAM                    | 52 kB*           |  |
| Interfaces | Supported interfaces   | SPI and I2C      |  |
|            | Supply voltage         | 1.8 V            |  |
| Physical   | Temperature range      | -40°C to 105°C   |  |
| Physical   | AEC-Q100 grade         | Grade 2          |  |
|            | Package                | 5x5 mm HVQFN32   |  |
| Software & | Operating System       | JCOP 4.4         |  |
| security   | Security certification | CC EAL 5+        |  |

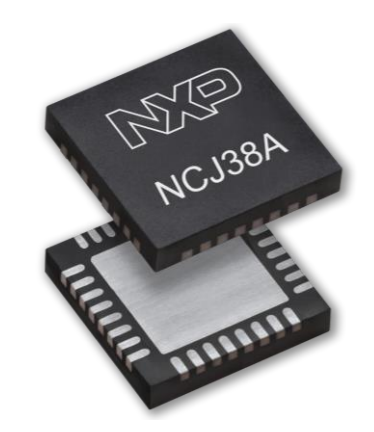

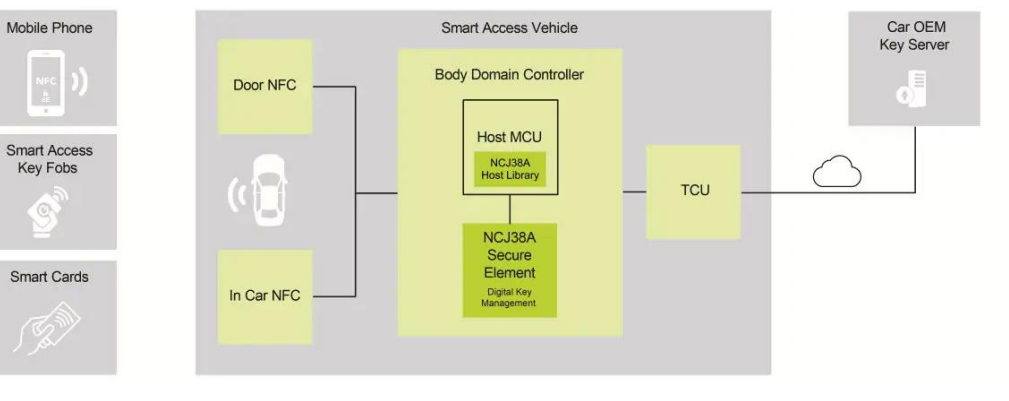

#### **Target Applications**

- CCC Digital Key Management
- Infotainment & connectivity
- Secure BMS and Battery Passport
- EV Charging authentication (e.g. Plug & Charge)

#### NEXT-GEN HIGH PERFORMANCE AUTOMOTIVE SECURITY CONTROLLER

|            | Metric                 | Target Value      |  |
|------------|------------------------|-------------------|--|
|            | Node                   | 28 nm CMOS NV     |  |
| MCU        | Architecture           | Cortex M33 32 bit |  |
|            | Clock speed            | 240 MHz           |  |
| Momory     | Flash                  | Up to 750 kB      |  |
| Memory     | RAM                    | 96 kB*            |  |
| Interfaces | Supported interfaces   | SPI and I2C       |  |
|            | Supply voltage         | 3.3 V             |  |
| Physical   | Temperature range      | -40°C to 105°C    |  |
| Physical   | AEC-Q100 grade         | Grade 2           |  |
|            | Package                | 5x5 mm HVQFN32    |  |
| Software & | Operating System       | JCOP 8.x**        |  |
| security   | Security certification | CC EAL 5+         |  |

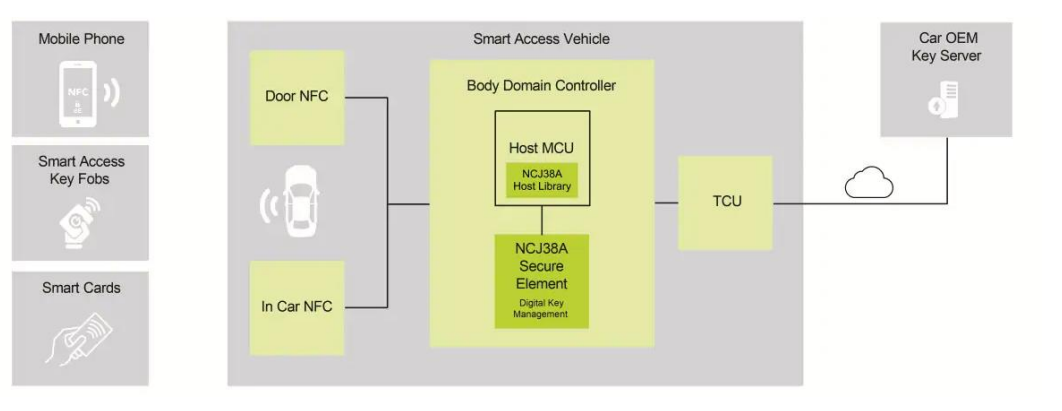

#### **Target Applications**

- CCC Digital Key Management
- Infotainment & connectivity
- Secure BMS and Battery Passport
- EV Charging authentication (e.g. Plug & Charge)

## NXP CCC reference demo - NXP CCC applet offering

#### NXP is developing CCC applets for the car, phone as well as key fob and smartcard.

 $\rightarrow$  Ensure interoperability already on applet level!

#### **Car-side applet features**

- Full support of CCC functionality (rel2 and rel3)
- Support for remote DK management
- Configurable security features ٠
- Binding of SE and UWB

#### Mobile-side applet

- Full support of CCC functionality (rel2 and rel3)
  - Including standard transaction, fast transaction and friend • sharing
- Fully compatible with CCC standardized DK framework

#### Key fob/card applet

- Full support of CCC functionality (rel2 and rel3)
  - Including owner pairing, standard transaction, fast transaction

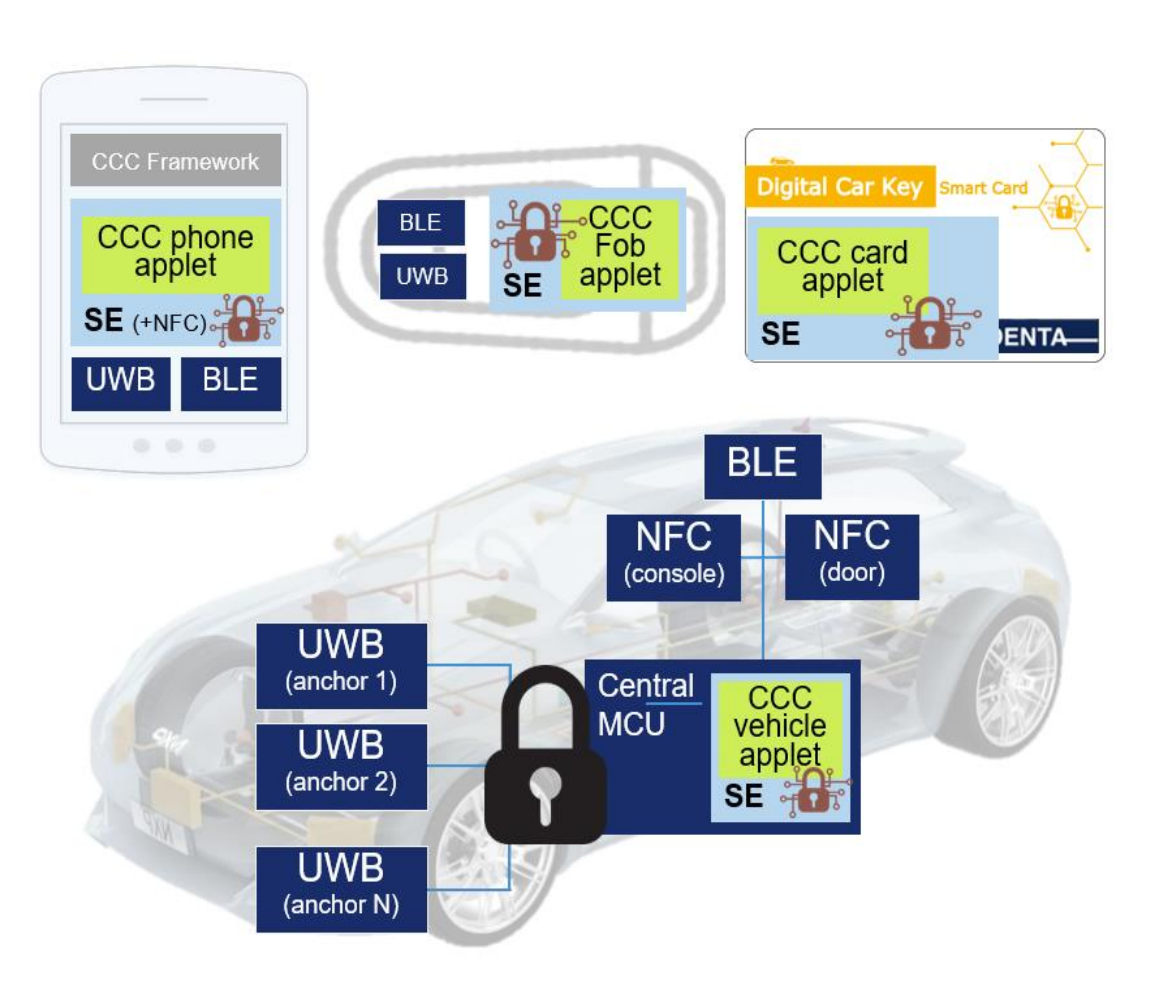

#### **SMART CAR ACCESS SYSTEM WITH SECURE ELEMENTS**

#### NXP SE AND APPLET PORTFOLIO GUARANTEES HIGHEST INTEROPERABILITY BETWEEN CARS AND DEVICES

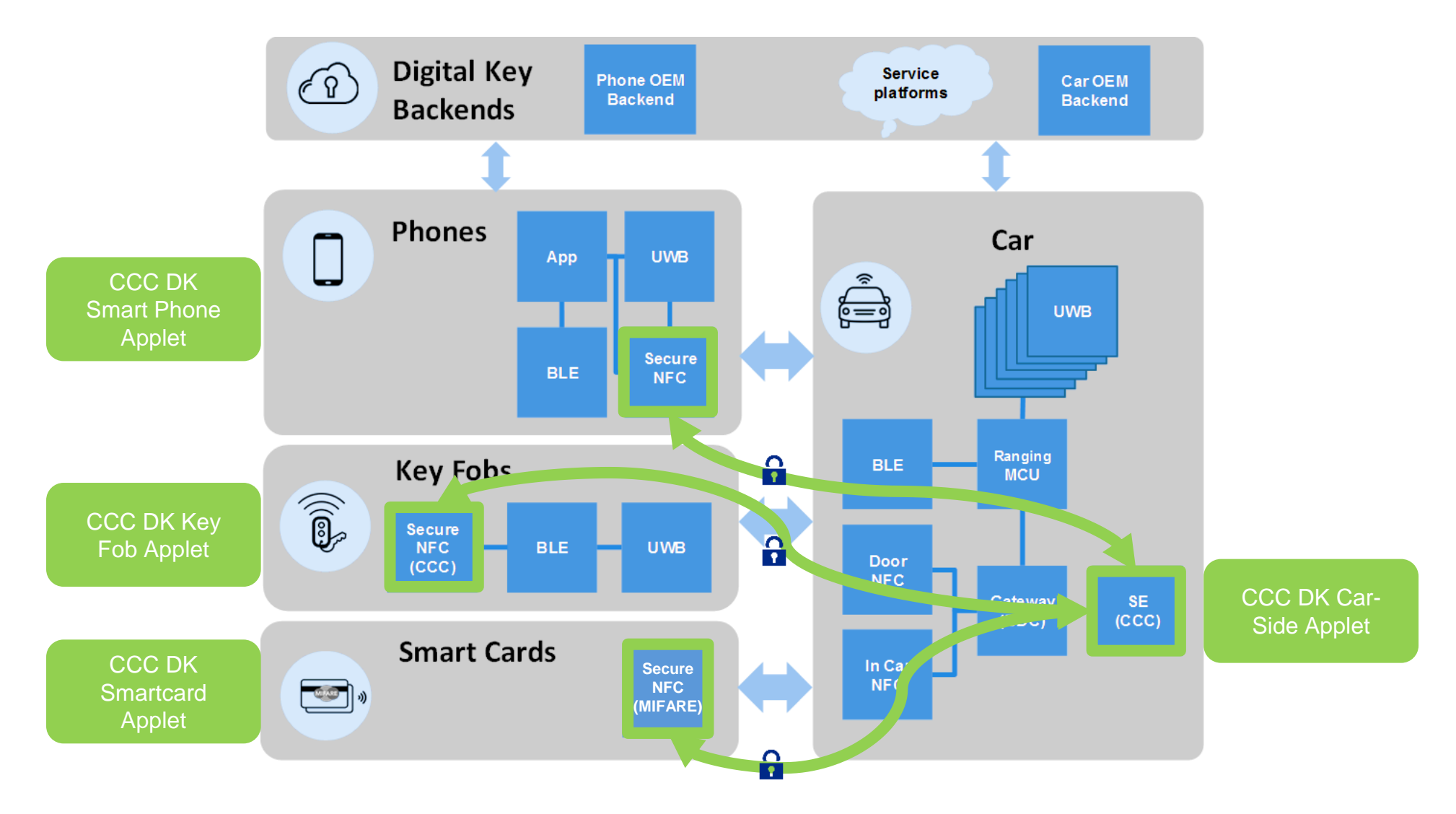

### Start demo

- 1. Powerup demo
- 2. Personalize NCJ38A0HN
- 3. Connect CAN cable
- 4. Start python tool
- 5. Prepared for OP&ST

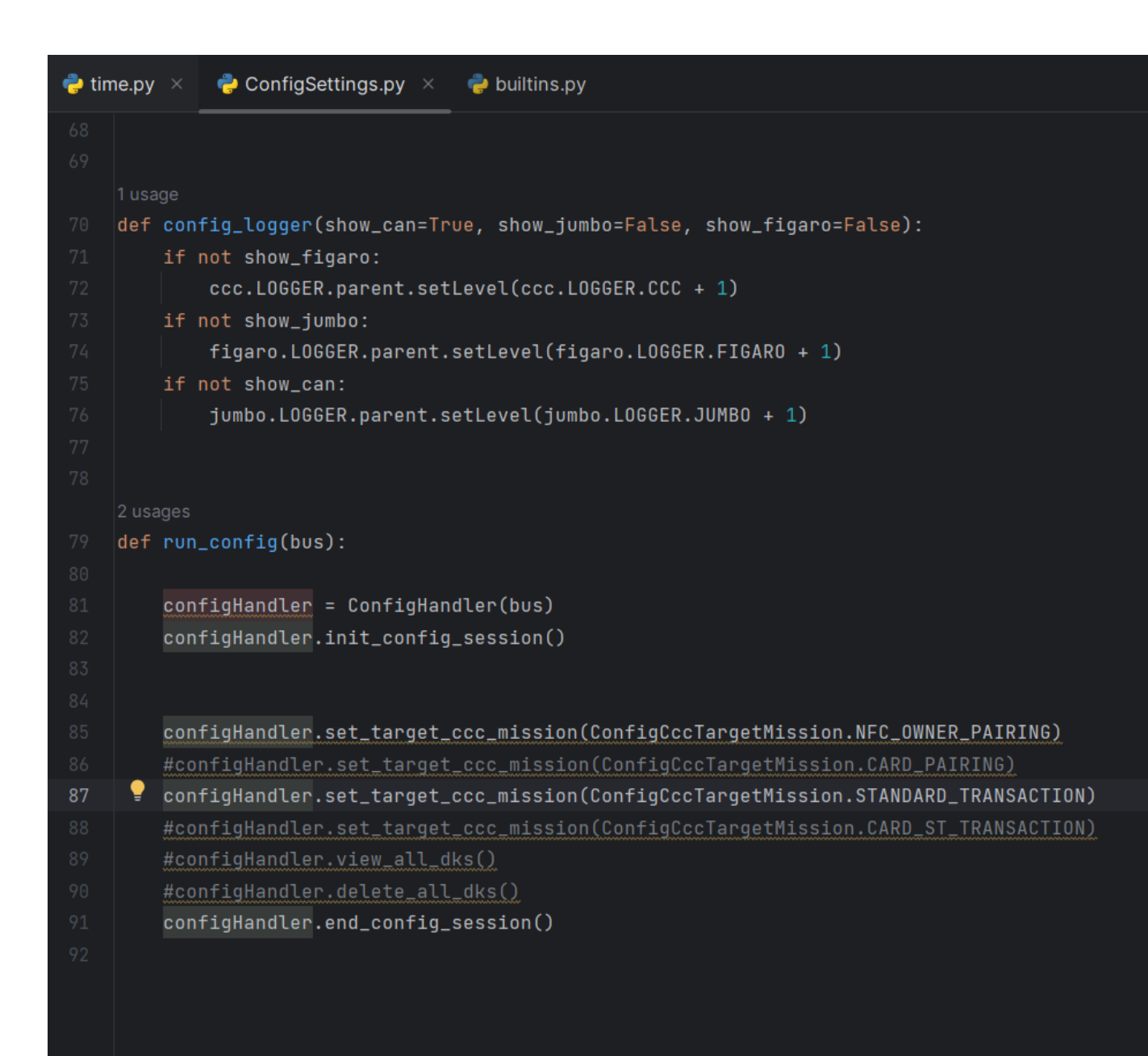

### Start OP or transaction with Android phone

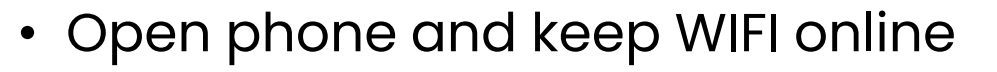

- Install "nxp\_digitalkey.Apk" on android phone
- Open installed cccrefdemo app, you will see the right screenshot
- Tap the phone on the NFC pad then phone owner pairing started, you will see the data log on python tool until OP finished
- If you configure standard transaction in python tool, you will see the transaction data exchange in logs

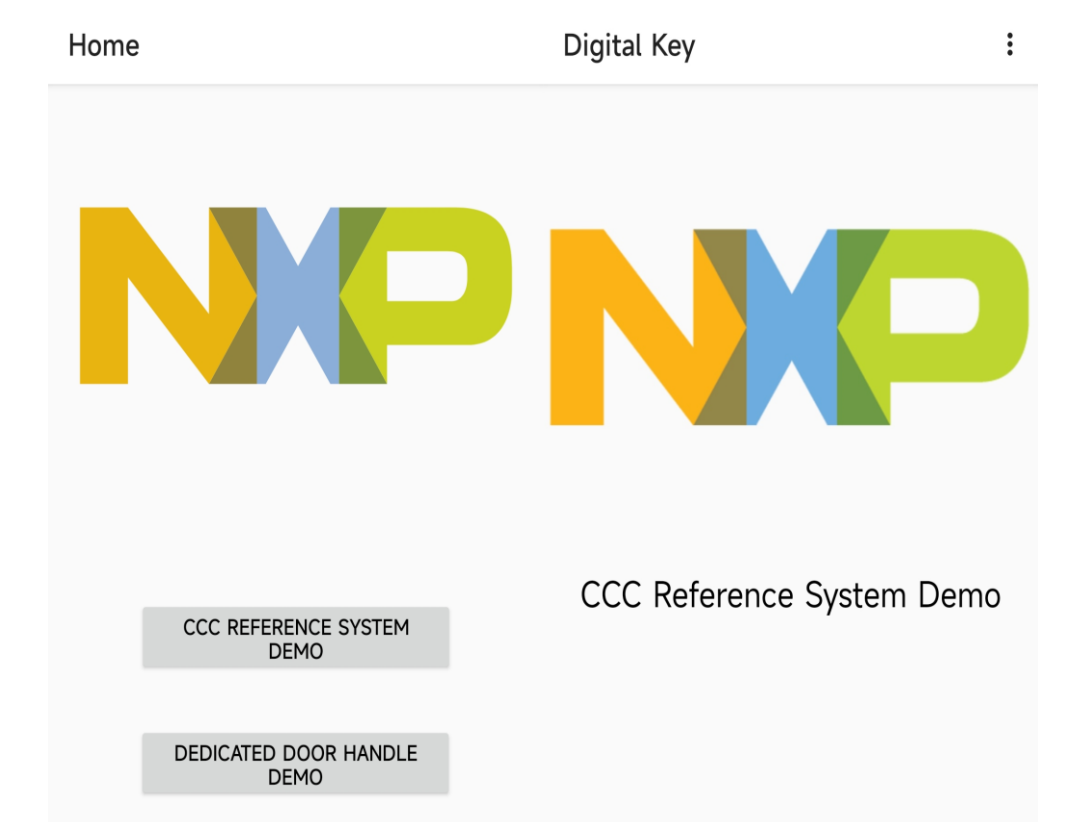

## Start OP or transaction in iPhone

- Open phone and keep WIFI online
- Open wallet, adding key
- Tap the phone on the NFC pad then phone owner pairing started, you will see the data log on python tool
- After owner pairing finished, a blue car key label added in wallet
- If you configure standard transaction in python tool, you will see the transaction data exchange in logs

![](_page_14_Picture_6.jpeg)

## Phone pairing log

"C:\Users\nxp52688\OneDrive - NXP\work\project\zty\CCC\CCC demo\OneDrive 1 8-3-2022\CAN Support Tool\venv\Scripts\python.exe" "C:\Users\nxp52688\OneDrive - NXP\work\project\zty\CCC\CCC demo\OneDrive 1 8-3-2022\CAN Support Tool\wain.py' N/A | From PC | CONFIG | Start config command CCC тх І N/A CCC RX | 16:32:17.2016711 | N/A | From Central Node | CONFIG | Command successful Thu Jan 25 08:32:17 2024 32303234 31 3235 38 3332 3137 CCC TXI N/A N/A | From PC | CONFIG | Target Mission: NFC OWNER PAIRING RX | 16:32:17.2129074 | N/A | From Central Node | CONFIG | Command successful CCC Thu Jan 25 08:32:17 2024 32303234 31 3235 38 3332 3137 CCC тх І N/A N/A | From PC | CONFIG | Stop config command CCC RX | 16:32:17.2141189 N/A | From Central Node | CONFIG | Command successful CCC RX | 16:32:29.2061212 N/A | From NFC Reader | Phone/Card detected CCC RX | 16:32:29.2156731 N/A | From Central | APDU-Exchange: (SELECT: Target Aid: CCC Framework AID [A000000809434343444846763100]) CCC RX | 16:32:29.2176731 N/A | From NFC Reader | APDU-Exchange: Protocol Version: [0100]; CCC RX | 16:32:29.2242248 N/A | From Central | APDU-Exchange: (OP REQUEST) 1. OP2:SPAKE2+ From NFC Reader | APDU-Exchange: RESP CCC RX 16:32:29.2471555 N/A CCC N/A | From Central | APDU-Exchange: (OP\_VERIFY) RX | 16:32:29.2703855 CCC RX | 16:32:29.2730497 N/A | From NFC Reader | APDU-Exchange: RESP CCC RX | 16:32:29.2982960 N/A From Central | APDU-Exchange: (WRITE\_DATA) CCC RX | 16:32:30.2019108 From NFC Reader | APDU-Exchange: RESP N/A CCC RX | 16:32:30.2577310 N/A | From Central | APDU-Exchange: (CONTROL FLOW) 2. OP2: Cert Exchange CCC RX | 16:32:30.2597390 N/A | From NFC Reader | APDU-Exchange: RESP From central | Start Polling CCC RX | 16:32:30.2693138 N/A CCC N/A | From NFC Reader | Phone/Card detected RX | 16:32:31.2548341 CCC RX | 16:32:31.2549323 N/A | From Central | APDU-Exchange: (SELECT: Target Aid: CCC Framework AID [A000000809434343444846763100]) CCC RX | 16:32:31.2569314 From NFC Reader | APDU-Exchange: Protocol Version: [0100]; N/A CCC RX | 16:32:31.2589233 N/A From Central | APDU-Exchange: (GET\_DATA) RX | 16:32:31.2636042 N/A | From NFC Reader | APDU-Exchange: RESP CCC CCC RX | 16:32:31.2692040 N/A | From Central | APDU-Exchange: (GET RESPONSE) N/A | From NFC Reader | APDU-Exchange: RESP CCC RX | 16:32:31.2734821 CCC RX | 16:32:32.2561914 From Central | APDU-Exchange: (CONTROL FLOW) N/A From NFC Reader | APDU-Exchange: RESP CCC RX | 16:32:32.2569920 N/A CCC RX | 16:32:32.2716769 N/A | | | Target mission: Nfc owner pairing | Owner Pairing Ph2 passed. RX 16:32:32.2746496 From central | Start Polling CCC N/A I N/A | From NFC Reader | Phone/Card detected CCC RX | 16:32:33.2073565 CCC RX | 16:32:33.2075561 N/A From Central | APDU-Exchange: (SELECT: Target Aid: CCC Applet AID [A000000809434343444B41763100]) CCC RX | 16:32:33.2089562 N/A | From NFC Reader | APDU-Exchange: Protocol\_Version: [0100]; CCC From Central | APDU-Exchange: (AUTH0: Protocol\_Version: [0100]; Vehicle\_Eph\_Pub\_key: 65 Bytes; Transaction\_Identifier: [816B26687A36630629E37E9D9CAA8FCD]; Vehicle\_identifier: RX | 16:32:33.2139379 N/A CCC RX | 16:32:33.2194380 From NFC Reader | APDU-Exchange: Auth0 Resp.: Endpoint\_ePK: 65 Bytes N/A N/A | From Central | APDU-Exchange: (AUTH1: Vehicle signature 64 Bytes) CCC RX | 16:32:33.2245154 3. OP3: first Transaction CCC RX | 16:32:33.2403917 N/A | From NFC Reader | APDU-Exchange: Auth1 Resp.: <encrypted> 88 Bytes CCC RX | 16:32:33.2635045 From Central | APDU-Exchange: (EXCHANGE) N/A From NFC Reader | APDU-Exchange: RESP CCC RX | 16:32:33.2698124 N/A CCC RX | 16:32:33.2773867 N/A | From Central | APDU-Exchange: (CONTROL FLOW) N/A | From NFC Reader | APDU-Exchange: RESP CCC RX | 16:32:33.2779866 CCC | Target mission: Nfc owner pairing | Owner Pairing Ph3 passed. RX 16:32:33.2780952 N/A CCC RX | 16:32:33.2781952 N/A From Central | APDU-Exchange: (SELECT: Target Aid: CCC Applet AID [A000000809434343444B41763100] CCC RX | 16:32:36.2982169 N/A | From central | Start Polling From NFC Reader | Phone/Card detected CCC RX | 16:32:38.2366791 N/A I CCC RX | 16:32:38.2368784 From Central | APDU-Exchange: (SELECT: Target Aid: CCC Applet AID [A000000809434343444B41763100]) N/A CCC RX | 16:32:38.2381858 From NFC Reader | APDU-Exchange: Protocol Version: [0100]; N/A From Central | APDU-Exchange: (AUTH0: Protocol\_Version: [0100]; Vehicle\_Eph\_Pub\_key: 65 Bytes; Transaction\_Identifier: [FA240F57B420E558EB2B967DE7BF3EA1]; Vehicle\_identifier: CCC RX | 16:32:38.2434010 N/A CCC RX | 16:32:38.2488746 From NFC Reader | APDU-Exchange: Auth0 Resp.: Endpoint ePK: 65 Bytes N/A I From Central | APDU-Exchange: (AUTH1: Vehicle signature 64 Bytes) CCC RX | 16:32:38.2532747 N/A 4. Standard Transaction N/A | From NFC Reader | APDU-Exchange: Auth1 Resp.: <encrypted> 88 Bytes CCC RX | 16:32:38.2689290 CCC N/A | From Central | APDU-Exchange: (CONTROL FLOW) RX 16:32:38.2856326 N/A | From NFC Reader | APDU-Exchange: RESP CCC RX 16:32:38.2863325 CCC RX 16:32:38.2863325 N/A | | | Target mission: Standard transaction | CCC transaction done successfully.

# Start OP or transaction in card mode

- 1. Power up and prepare demo
- 2. Personalize NCJ37x board
- 3. Connect CAN cable
- 4. Start python tool
- 5. Tap NCJ37B0HN board
- 6. START OP&ST

| 襣 tin | ne.py ×               | new ConfigSettings.py × 🝦 builtins.py                                            |
|-------|-----------------------|----------------------------------------------------------------------------------|
|       |                       |                                                                                  |
|       |                       |                                                                                  |
|       | 1 usage               |                                                                                  |
|       | def cor               | fig_logger(show_can=True, show_jumbo=False, show_figaro=False):                  |
|       | if                    | not show_figaro:                                                                 |
|       |                       | <pre>ccc.LOGGER.parent.setLevel(ccc.LOGGER.CCC + 1)</pre>                        |
|       | if                    | not show_jumbo:                                                                  |
|       |                       | figaro.LOGGER.parent.setLevel(figaro.LOGGER.FIGARO + 1)                          |
|       | if                    | not show_can:                                                                    |
|       |                       | jumbo.LOGGER.parent.setLevel(jumbo.LOGGER.JUMBO + 1)                             |
|       |                       |                                                                                  |
|       |                       |                                                                                  |
|       | 2 usages              |                                                                                  |
|       | def <mark>ru</mark> r | n_config(bus):                                                                   |
|       |                       |                                                                                  |
|       | cor                   | figHandler = ConfigHandler(bus)                                                  |
|       | cor                   | figHandler.init_config_session()                                                 |
|       |                       |                                                                                  |
|       |                       |                                                                                  |
|       | #co                   | onfigHandler.set_target_ccc_mission(ConfigCccTargetMission.NFC_OWNER_PAIRING)    |
|       | cor                   | figHandler.set_target_ccc_mission(ConfigCccTargetMission.CARD_PAIRING)           |
|       | #co                   | onfigHandler.set_target_ccc_mission(ConfigCccTargetMission.STANDARD_TRANSACTION) |
| 88    | 💡 cor                 | nfigHandler.set_target_ccc_mission(ConfigCccTargetMission.CARD_ST_TRANSACTION)   |
|       | <u>#cc</u>            | onfigHandler.view_all_dks()                                                      |
|       | #c0                   | onfigHandler.delete_all_dks()                                                    |
|       | cor                   | nfigHandler.end_config_session()                                                 |
|       |                       |                                                                                  |
|       |                       |                                                                                  |
|       |                       |                                                                                  |
|       |                       |                                                                                  |

## Card pairing log

"C:\Users\nxp52688\OneDrive - NXP\work\project\zty\CCC\CCC demo\OneDrive 1 8-3-2022\CAN Support Tool\venv\Scripts\python.exe" "C:\Users\nxp52688\OneDrive - NXP\work\project\zty\CCC\CCC demo\OneDrive 1 8-3-2022\CAN Support Tool\venv\Scripts\python.exe" "C:\Users\nxp52688\OneDrive - NXP\work\project\zty\CCC\CCC demo\OneDrive 1 8-3-2022\CAN Support Tool\venv\Scripts\python.exe" "C:\Users\nxp52688\OneDrive - NXP\work\project\zty\CCC\CCC demo\OneDrive 1 8-3-2022\CAN Support Tool\venv\Scripts\python.exe" "C:\Users\nxp52688\OneDrive - NXP\work\project\zty\CCC\CCC demo\OneDrive 1 8-3-2022\CAN Support Tool\venv\Scripts\python.exe" "C:\Users\nxp52688\OneDrive - NXP\work\project\zty\CCC\CCC demo\OneDrive 1 8-3-2022\CAN Support Tool\venv\Scripts\python.exe" "C:\Users\nxp52688\OneDrive - NXP\work\project\zty\CCC\CCC demo\OneDrive 1 8-3-2022\CAN Support Tool\venv\Scripts\python.exe" "C:\Users\nxp52688\OneDrive - NXP\work\project\zty\CCC\CCC demo\OneDrive 1 8-3-2022\CAN Support Tool\venv\Scripts\python.exe" "C:\Users\nxp52688\OneDrive - NXP\work\project\zty\CCC\CCC demo\OneDrive 1 8-3-2022\CAN Support Tool\venv\Scripts\python.exe" "C:\Users\nxp52688\OneDrive - NXP\work\project\zty\CCC\CCC demo\OneDrive 1 8-3-2022\CAN Support Tool\venv\Scripts\python.exe" "C:\Users\nxp52688\OneDrive - NXP\work\project\zty\CCC\CCC demo\OneDrive 1 8-3-2022\CAN Support Tool\venv\Scripts\python.exe" "C:\Users\nxp52688\OneDrive - NXP\work\project\zty\CCC\CCC demo\OneDrive 1 8-3-2022\CAN Support Tool\venv\Scripts\python.exe CCC ITXI N/A | N/A | From PC | CONFIG | Start config command CCC | RX | 17:04:14.2664911 | N/A | From Central Node | CONFIG | Command successful Thu Jan 18 09:04:14 2024 32303234 31 3138 39 34 3134 CCC | TX | N/A | N/A | From PC | CONFIG | Target\_Mission: CARD\_PAIRING | RX | 17:04:14.2777538 | N/A | From Central Node | CONFIG | Command successful CCC Thu Jan 18 09:04:14 2024 32303234 31 3138 39 34 3134 CCC ITXI N/A | N/A | From PC | CONFIG | Stop config command CCC | RX | 17:04:14.2789778 | N/A | From Central Node | CONFIG | Command successful CCC | RX | 17:04:17.2747662 | N/A | From NFC Reader | Phone/Card detected CCC | RX | 17:04:17.2796171 | N/A | From Central | APDU-Exchange: (SELECT: Target\_Aid: CCC Framework AID [A000000809434343444B46763100]) CCC | RX | 17:04:17.2842177 | N/A | From NFC Reader | APDU-Exchange: Protocol Version: [0100]: CCC | RX | 17:04:17.2898697 | N/A | From Central | APDU-Exchange: (OP REQUEST) 1. OP2:SPAKE2+ CCC | RX | 17:04:18.2372114 | N/A | From NFC Reader | APDU-Exchange: RESP | RX | 17:04:18.2567146 | N/A | From Central | APDU-Exchange: (OP VERIFY) CCC | RX | 17:04:19.2262781 | N/A | From NFC Reader | APDU-Exchange: RESP CCC CCC | RX | 17:04:19.2524332 | N/A | From Central | APDU-Exchange: (WRITE\_DATA) CCC | RX | 17:04:19.2599843 | N/A | From NFC Reader | APDU-Exchange: RESP N/A | From Central | APDU-Exchange: (CONTROL\_FLOW) CCC | RX | 17:04:20.2956986 | 2. OP2: Cert Exchange CCC | RX | 17:04:22.2256678 | N/A | From NFC Reader | APDU-Exchange: RESP CCC | RX | 17:04:22.2352200 | N/A | From central | Start Polling CCC | RX | 17:04:22.2429715 | N/A | From NFC Reader | Phone/Card detected N/A | From Central | APDU-Exchange: (SELECT: Target Aid: CCC Framework AID [A000000809434343444B46763100]) CCC | RX | 17:04:22.2431716 | | RX | 17:04:22.2472715 | N/A | From NFC Reader | APDU-Exchange: Protocol Version: [0100]; CCC CCC | RX | 17:04:22.2492719 | N/A | From Central | APDU-Exchange: (GET\_DATA) CCC | RX | 17:04:22.2582230 | N/A | From NFC Reader | APDU-Exchange: RESP CCC N/A | From Central | APDU-Exchange; (GET\_RESPONSE) | RX | 17:04:22.2638773 | CCC | RX | 17:04:23.2912162 | N/A | | | Target mission: Card pairing | Owner Pairing Ph2 passed CCC | RX | 17:04:23.2927164 | N/A | | CCC | RX | 17:04:23.2942161 | N/A | From central | Start Polling N/A | From NFC Reader | Phone/Card detected CCC | RX | 17:04:24.2025871 | CCC | RX | 17:04:24.2027856 | N/A | From Central | APDU-Exchange: (SELECT: Target Aid: CCC Applet AID [A000000809434343444B41763100]) CCC | RX | 17:04:24.2064855 | N/A | From NFC Reader | APDU-Exchange: Protocol Version: [0100]; CCC | RX | 17:04:24.2120371 | N/A | From Central | APDU-Exchange: (AUTH0: Protocol\_Version: [0100]; Vehicle\_Eph\_Pub\_key: 65 Bytes; Transaction\_Identifier: [C33CBEA054F87E48D2DE206E5B1F286C]; Vehicle\_identifier: [9999999999999999999999]) CCC | RX | 17:04:24.2285878 | N/A | From NFC Reader | APDU-Exchange: Auth0 Resp.: Endpoint ePK: 65 Bytes CCC | RX | 17:04:24.2336402 | N/A | From Central | APDU-Exchange: (AUTH1: Vehicle signature 64 Bytes) 3. OP3: first Transaction CCC | RX | 17:04:24.2874728 | N/A | From NFC Reader | APDU-Exchange: Auth1 Resp.: <encrypted> 88 Bytes | RX | 17:04:25.2063763 | CCC N/A | From Central | APDU-Exchange: (CONTROL\_FLOW) N/A | From NFC Reader | APDU-Exchange: RESP CCC | RX | 17.04:25.2080763 | CCC | RX | 17:04:25.2081765 | N/A I I CCC | RX | 17:04:25.2081765 | N/A | | | Target mission: Card pairing | Owner Pairing Ph3 passed. CCC | RX | 17:04:25.2082766 | N/A | From Central | APDU-Exchange: (SELECT: Target Aid: CCC Applet AID [A000000809434343444B41763100] | RX | 17:04:28.2346468 | N/A | From NFC Reader | Phone/Card detected CCC | RX | 17:04:28.2348487 | CCC N/A | From Central | APDU-Exchange: (SELECT: Target\_Aid: CCC Applet AID [A000000809434343444B41763100]) CCC | RX | 17:04:28.2384476 | N/A | From NFC Reader | APDU-Exchange: Protocol\_Version: [0100]; CCC | RX | 17:04:28.2439981 | CCC | RX | 17:04:28.2606014 | N/A | From NFC Reader | APDU-Exchange: Auth0 Resp.: Endpoint ePK: 65 Bytes N/A | From Central | APDU-Exchange: (AUTH1: Vehicle signature 64 Bytes) CCC | RX | 17:04:28.2657014 | N/A | From NFC Reader | APDU-Exchange: Auth1 Resp.: <encrypted> 88 Bytes CCC | RX | 17:04:29.2193759 | CCC N/A | From Central | APDU-Exchange: (CONTROL\_FLOW) | RX | 17.04.29.2362265 | CCC N/A | From NFC Reader | APDU-Exchange: RESP | RX | 17:04:29.2379260 | 4 Standard Transaction CCC | RX | 17:04:29.2380244 | N/A | | 17CCQ NXPRX 1017104:29.2380244 | N/A | | Target mission: Card st transaction | CCC transaction done successfully. | RX | 17:04:32.2974957 | N/A | From central | Start Polling

## View dk log

"C:\Users\nxp52688\OneDrive - NXP\work\project\zty\CCC\CCC\_demo\OneDrive\_1\_8-3-2022\CAN\_Support\_Tool\venv \Scripts\python.exe" "C:\Users\nxp52688\OneDrive - NXP\work\project\zty\CCC\CCC\_demo\OneDrive\_1\_8-3-2022\ CAN\_Support\_Tool\main.py" Thu Jan 25 08:46:31 2024 32303234 31 3235 38 3436 3331 N/A | From PC | CONFIG | Start config command CCC | TX | N/A | N/A | 0x1F00FB01 | 29 bit ID, FD | total\_len: 17 [0x11] | JUMBO I TX N/A | 6001003230323430313235303834363331 JUMBO N/A | 0x17000A01 | 29 bit ID, FD | total\_len: 1 [0x01] | 01 RX 16:46:31.2148087 CCC N/A | | RX | 16:46:31.2148699 | Thu Jan 25 08:46:31 2024 32303234 31 3235 38 3436 3331 N/A | From PC | CONFIG | Start config command CCC TX N/A | JUMBO I TX N/A | N/A | 0x1F00FB01 | 29 bit ID, FD | total\_len: 17 [0x11] | 6001003230323430313235303834363331 JUMBO RX | 16:46:31.2148699 N/A | 0x17000A01 | 29 bit ID, FD | total\_len: 1 [0x01] | 02 000 RX | 16:46:31.2148699 | N/A | | Thu Jan 25 08:46:31 2024 32303234 31 3235 38 3436 3331 N/A | From PC | CONFIG | Start config command CCC | TX | N/A | N/A | 0x1F00FB01 | 29 bit ID, FD | total\_len: 17 [0x11] | JUMBO I TX N/A | 6001003230323430313235303834363331 N/A | 0x1700FB01 | 29 bit ID, FD | total\_len: 3 [0x03] | 6001FF JUMBO RX | 16:46:31.2200556 | N/A | From Central Node | CONFIG | Command successful CCC RX | 16:46:31.2200556 | Thu Jan 25 08:46:31 2024 32303234 31 3235 38 3436 3331 N/A | From PC | CONFIG CCC TX | N/A | Device keyslot ID Keyfob/Card keyslot ID JUMBO 0x1F00FB01 | 29 bit ID, FD | total\_len: 3 [0x03] | 600108 ТΧ N/A | N/A | JUMBO N/A | 0x1700FB01 | 29 bit ID, FD | total\_len: 191 [0xBF] | RX | 16:46:31.2546473 5F13334E0400000006b014D19C272F0249E417BCE1D48FADA75F83209BC75CD3066950686F6E65510F32303234303132353038333 231365A520F39393939313233313233353935395A5F1401005F16060000000000005F13614E04FFFFF0050147DDC396BFA17F339 05227C4465E6DAFF21C200CED3114E78705F536D6172745F4B65795F466F62510F32303234303132353038343534365A520F39393 939313233313233353935395A5F140102D901005F16060000000000005F0902A55A 000 N/A | | RX | 16:46:31.2546986 JUMBO RX | 16:46:31.2621939 N/A | 0x1700FB01 | 29 bit ID, FD | total\_len: 3 [0x03] | 6001FF CCC RX | 16:46:31.2621939 | N/A | From Central Node | CONFIG | Command successful Thu Jan 25 08:46:31 2024 32303234 31 3235 38 3436 3331 N/A | From PC | CONFIG | Stop config command CCC ТΧ N/A | JUMBO ТΧ N/A | N/A | 0x1F00FB01 | 29 bit ID, FD | total\_len: 3 [0x03] | 600101 N/A | 0x1700FB01 | 29 bit ID, FD | total\_len: 3 [0x03] | 6001FF JUMBO 16:46:31.2633719 RX | RX | 16:46:31.2633719 N/A | From Central Node | CONFIG | Command successful CCC

## Personalize in NCJ38A0HN (uUpdate by car-side applet v1.1.14 UM)

| Pairing Mode  | Perso Tag Name                                     | Perso Tag | Comments                              |
|---------------|----------------------------------------------------|-----------|---------------------------------------|
| Phone Pairing | TAG_INSTALL_VEHICLE_LONG_TERM_PUBLIC_KEY           | 0x40      | Vehicle LTK PK                        |
|               | TAG_INSTALL_VEHICLE_LONG_TERM_PRIVATE_KEY          | 0x41      | Vehicle LTK SK                        |
|               | TAG_INSTALL_VEHICLE_IDENTIFIER                     | 0x4F      | Vehicle identifier                    |
|               | TAG_INSTALL_ENDPOINT_CREATION_NOT_BEFORE           | 0x61      | Endpoint certation timestamp          |
|               | TAG_INSTALL_ENDPOINT_CREATION_NOT_AFTER            | 0x62      |                                       |
|               | TAG_INSTALL_INTERMEDIATE_CERTIFICATE               | 0x6B      | Vehicle Intermediate CA               |
|               | TAG_INSTALL_VEHICLE_PUBLIC_KEY_CERTIFICATE         | 0x6C      | Vehicle Public KEY CA[K]              |
|               | TAG_INSTALL_VEHICLE_OEM_ROOT_CA_CERTIFICATE        | 0x6D      | Vehicle OEM CA[J]                     |
|               | TAG_INSTALL_VEHICLE_OEM_ROOT_CA_PUBLIC_KEY         | 0x6E      | Vehicle OEM PK                        |
|               | TAG_INSTALL_SPAKE2P_W0                             | 0x6F      | SPAKE2 Parameter W0                   |
|               | TAG_INSTALL_SPAKE2P_L                              | 0x70      | SPAKE2 Parameter L                    |
| Card Pairing  | TAG_INSTALL_NUMBER_OF_ADDITIONAL_DEVICE_SUPPORTED  | 0x91      | Keyfob/card number                    |
|               | TAG_INSTALL_FOB_VEHICLE_IDENTIFIER                 | 0xD2      | Set Key Fob vehicle identifier        |
|               | TAG_INSTALL_VEHICLE_PUBLIC_KEY_CERTIFICATE_KEYFOB  | 0xD3      | Set Key Fob Vehicle Public key CA [K] |
|               | TAG_INSTALL_FOB_INTERMEDIATE_CERTIFICATE           | 0xD5      | Set Key Fob Intermediate CA           |
|               | TAG_INSTALL_VEHICLE_OEM_ROOT_CA_CERTIFICATE_KEYFOB | 0xD7      | Set Key Fob Vehicle OEM CA[J]         |
|               | TAG_INSTALL_VEHICLE_OEM_ROOT_CA_PUBLIC_KEY_KEYFOB  | 0xDB      | Set Key Fob Vehicle OEM PK            |
|               | TAG_INSTALL_CAR_LONG_TERM_PUBLIC_KEY_FOR_KEYFOB    | 0xD9      | Set Key Fob Vehicle LTK PK            |
|               | TAG_INSTALL_CAR_LONG_TERM_PRIVATE_KEY_FOR_KEYFOB   | 0xDA      | Set Key Fob Vehicle LTK SK            |
|               | TAG_INSTALL_SPAKE2P_W0_KEYFOB                      | 0x96      | Set Key Fob SPAKE2 Parameter W0       |
| 19            | TAG_INSTALL_SPAKE2P_L_KEYFOB                       | 0x97      | Set Key Fob SPAKE2 Parameter L        |

## Personalize In key fob (NCJ37B0HN)

| Perso Name               | Comments                                   | <pre># Vehicle identifier /s-v vehicleIdentifier 99999999999999 /echo \${vehicleIdentifier}</pre>                                                                                                    |  |
|--------------------------|--------------------------------------------|----------------------------------------------------------------------------------------------------|--|
| _setKeys                 | ISD key set for<br>NCJ37B0HN               | <pre>/applet JCipher # Vehicle OEM CA /s-v vehicleOemCA.name "Vehicle-OEM-ROOT-CA-TEST-E" /s-v vehicleOemCA.SK 60609AD3320D4745A6DED981764C07F1F398E6B1C182E0A904D852D1CF297858 /s-v vehicleOemCA.PK 042808F56DD8F7599AEFAC433B937D1EBBF76BFFF8B472187EDF067B7258F7281E170385 /echo vehicleOemCA: \${vehicleOemCA.SK} /echo vehicleOemCA: \${vehicleOemCA.PK}</pre>                                                                                                    |  |
| ownerKeyFriendlyName     | Owner key friend name<br>same as NCJ38A0HN |                                                                                                    |  |
| vehicleIdentifier        | Vehicle identifier same as phantom         | /s-v vehicleOemCA.cert<br>308201403081E8A00302010202084448665C3CE7A3F3300A06082A8648CE3D04030230253123302106035504030C1<br>04030C1A56656869636C652D4F454D2D524F4F542D43412D544553542D453059301306072A8648CE3D020106082A8<br>881725ADFF0915A3023000300A06082A8648CE3D04030203470030440220252647D066F789891FEB467BB77103C62<br>/echo "Vehicle OEM CA Certificate:" \${vehicleOemCA.cert}                                                                                                    |  |
| vehicleOemCA             | Vehicle OEM CA[J]                          | <pre># Device OEM CA (NXP-CCC-ROOT-CA-TEST) /s-v deviceOemCA.name "NXP-CCC-ROOT-CA-TEST" /s-v deviceOemCA.SK 02F488A093C905A1D1A0EF2517F340B6B3DA131C454F524E76B74F4715B004E1</pre>                                                                                                    |  |
| deviceOemCA              | Device OEM CA                              | <pre>/s-v deviceOemCA.PK 0430C5E5B52F741C00B691273E75DDFCEB949729F18605F768A7543984E0FDFFF8<br/>/s-v deviceOemCA.PK.identifier \$(hash -m SHA-1 \${deviceOemCA.PK})<br/>/s-v deviceOemCA.cert<br/>308201BA30820160A003020102020812D906DBA67500FD300A06082A8648CE3D0403023025312330210603<br/>060355040313144E58502D4343432D524F4F542D43412D544553543059301306072A8648CE3D020106082A<br/>8B4D5271A37E307C3016060A2B0601040182C46905020101FF04053003020101300E0603551D0F0101FF04<br/>A3080439300D5C54AA8A51989CF5068D8D58300A06082A8648CE3D040302034800304502201170097A7A17</pre>                                                                                                    |  |
| vehicleIntermediateCA    | Vehicle intermediate CA                    |                                                                                                    |  |
| vehicle.PK<br>vehicle.SK | Vehicle public key CA [K]                  | <pre>/echo "Device OEM CA Certificate:" \${deviceOemCA.cert}  # Vehicle Intermediate CA (signed by Vehicle OEM CA) - Why intermediate? Why not [J]? keygen -m ECC -o keypairgen /s-v vehicleIntermediateCA.name "Vehicle-OEM-Intermediate-CA-TEST-E" /s-v vehicleIntermediateCA.SK \${KEY_ECC_PrivateKey}</pre>                                                                                                    |  |
|                          |                                            | <pre>/s-v vehicleIntermediateCA.PK 04\${KEY_ECC_PublicKeyX}\${KEY_ECC_PublicKeyY}<br/>/s-v vehicleIntermediateCA.cert<br/>308201483081F0A003020102020809366386DC9C4E41300A06082A8648CE3D04030230253123302106035504030C1<br/>04030C2256656869636C652D4F454D2D496E7465726D6564696174652D43412D544553542D453059301306072A864<br/>D8DE1D1111775178B72E85C946D9D1A3023000300A06082A8648CE3D040302034700304402203A66D7798EEEEA2AF<br/>/echo "Vehicle Intermediate CA Certificate:" \${vehicleIntermediateCA.cert}<br/># Vehicle Public Key - this is transferred from Vehicle during owner pairing.Why it is confic<br/>keygen -m ECC -o keypairgen<br/>/s-v vehicle.name "V.TST1.WWE.BRND.\${vehicleIdentifier}"<br/>/s-v vehicle.SK 0A5E077E810F8A7D201FB52ABB7D6376E006D32B1920F534B0E6CCE1C858C58B<br/>/s-v vehicle.FK 040DFD326901DE5B8178B02EA576DBC42389C62883D3E83A55514D97D822930B48471FDB75176</pre> |  |

![](_page_21_Picture_0.jpeg)

## Brighter Together

#### nxp.com

| Public | NXP and the NXP logo are trademarks of NXP B.V. All other product or service names are the property of their respective owners. © 2024 NXP B.V.